Universitat de València. Servei de Biblioteques i Documentació

### ÍNDEX H

Actualització juny 2019

#### COM TROBAR L'INDEX H

#### QUE ÉS?

L'Índex h de Hirsch o **h-index** és un sistema de mesura que permet detectar els investigadors més destacats dins una àrea de coneixement. Es basa en el conjunt dels treballs més citats d'un investigador i en el nombre de citacions de cadascun d'aquests treballs. Va ser proposat per Jorge Hirsch de la Universitat de California l'any 2005.

- Un investigador té un índex h de X quan X dels seus documents han rebut al menys X citacions cadascun. Exemple: un investigador té un índex h de 25 quan 25 dels seus documents han rebut, com a mínim, 25 citacions cadascun.
- Es pot consultar a través de les base de dades Web of Science, Scopus i Google Scholar.
- En el cas de presentar-se a convocatòries cal posar la darrera data en que s'ha consultat l'índex h a les diferents bases de dades, ja que les cites varien i en consequència també l'índex h.

#### **INDEX H DE SCOPUS**

• Entra en Scopus > Search > Authors i fes una cerca per autor.

| Scopus                                                                                                    | Search Sources Alerts Lists Help V SciVal > Register > Login V |
|----------------------------------------------------------------------------------------------------|----------------------------------------------------------------|
| Author search                                                                                                    | Compare sources 3                                              |
| Documents Authors Affiliations Advanced Author test name fermandez garrido eg prote Affiliation eg (Investy of Toente | Search tips ①       X     Jullio     X       eg/L              |
| © ORCID<br>«g 111:222.335.444;                                                                                        | Search Q.                                                      |
| Browght to you by<br>Server de Diblinteques 1<br>Documentació                                                         | Help improve Scopu                                             |

Universitat de València. Servei de Biblioteques i Documentació

| Scopus                                                                            |                           |          |                                                         | Search                   | Sources             | Alerts    | Lists Help∨            | SciVal » | Register >       | Login ∨          | $\equiv$     |
|-----------------------------------------------------------------------------------|---------------------------|----------|---------------------------------------------------------|--------------------------|---------------------|-----------|------------------------|----------|------------------|------------------|--------------|
| 1 author results                                                                  |                           |          |                                                         |                          |                     |           |                        |          | Abou             | ut Scopus Author | Identifier > |
| Author last name <b>"fernandez garrido"</b> , Author f                            | irst name <b>"julio</b> " |          |                                                         |                          |                     |           |                        |          |                  |                  |              |
| 🖉 Edit                                                                            |                           |          |                                                         |                          |                     |           |                        |          |                  |                  |              |
| Show exact matches only                                                           |                           |          |                                                         |                          |                     |           |                        | c.       | est es: Document | count (high-low  |              |
| Refine results                                                                    |                           |          |                                                         |                          |                     |           |                        |          | ore on. occument | count (mgn iow)  |              |
| Limit to Exclude                                                                  |                           | Page     | Show documents <u>View citation</u>                     | on overview Request t    | o merge author      | 5         |                        |          |                  |                  |              |
| Source title                                                                      | ^                         |          | Author                                                  | View a citation overview | v of the selected a | uthors () | Affiliation            | c        | lity             | Country          | //Territory  |
| Aging And Mental Health                                                           | (1) >                     | 1        | Fernández-Garrido, Julio J.<br>Fernández Garrido, Julio | 17                       |                     | 6         | University of Valencia | v        | alencia          |                  | Spain        |
| Applied Nursing Research                                                          | (1) >                     |          | Fernandez-Garrido, Julio                                |                          |                     |           |                        |          |                  |                  |              |
| <ul> <li>Archives Of Gerontology And<br/>Geriatrics</li> </ul>                    | (1) >                     |          | View last title V                                       |                          |                     |           |                        |          |                  |                  |              |
| Biological Research For Nursing                                                   | (1) >                     |          |                                                         |                          |                     |           |                        |          |                  |                  |              |
| <ul> <li>Endocrine Metabolic And<br/>Immune Disorders Drug<br/>Targets</li> </ul> | (1) >                     | Display: | 20 results per page                                     |                          |                     |           | 1                      |          |                  | ^1               | Top of page  |

• De 2015 a 2019 l'índex h d'aquest autor en Scopus és igual a 6. Dels articles considerats, 6 han sigut citats almenys 6 vegades. L'índex h pot variar si elimines les auto-cites al marcar la casella *Exclude self citations of selected autors*. Després prem *Update*. Si prems *View h-graph* pots veure el gràfic amb l'índex h.

| Scopus                                                                                                 | Search                                  | Sources A        | lerts Lists       | Help 🗸 | SciVal » | Register > | Login 🗸        | $\equiv$  |
|----------------------------------------------------------------------------------------------------|-----------------------------------------|------------------|-------------------|--------|----------|------------|----------------|-----------|
| Citation overview                                                                                      |                                         |                  |                   |        |          |            |                |           |
|                                                                                                    |                                         |                  |                   |        |          |            | 📲 Export       | 🖨 Print   |
| This is an overview of citations for this author.<br>17 Cited Documents from "Fernández-Garrido, Julio | J." + Add to list                       |                  |                   |        |          | Author h-i | index : 6 View | h-graph ① |
| Date range: 2015 🔽 to 2019 💟 [ Exclude self citations of selected authors                              | r 🔲 Exclude self citations of all autho | rs 🔲 Exclude cit | tations from bool | update |          |            |                |           |
| 45 —                                                                                                   | -                                       | -                |                   |        |          |            |                |           |
|                                                                                                    |                                         |                  | •                 |        |          |            |                |           |
| ations                                                                                                 |                                         |                  |                   |        |          |            |                |           |
| ť                                                                                                    |                                         |                  |                   |        |          |            |                |           |
|                                                                                                    | 1                                       |                  |                   |        |          |            |                |           |
| 10 —                                                                                                   | 2015 2016 2017<br>Years                 | 2018             | 2019              |        |          |            |                |           |
|                                                                                                    |                                         |                  |                   |        |          |            |                |           |

#### ÍNDEX H EN SCIMAGO JOURNAL RANK (SJR)

 <u>Scimago Journal & Country Rank</u> és un indicador que mostra la visibilitat de les revistes contingudes en Scopus, des de 1996. És útil per a analitzar àrees de recerca científica, ja que permet comparar diferents àrees i països. Des de Journal Rankings pots veure i ordenar les dades relatives a les revistes d'un àrea temàtica, categoria o país per diferents indicadors (SJR, índex h, nombre de cites, etcètera). Des de la casella de cerca pots localitzar una revista en concret i obtindré l'índex h, quartil, etcètera.

Universitat de València. Servei de Biblioteques i Documentació

|     |                                              |                                                                                                    |                                                                                                    |                                                                                                    | IIII SCIMAGO INSTITUTIONS RANKINGS |
|-----|----------------------------------------------|----------------------------------------------------------------------------------------------------|----------------------------------------------------------------------------------------------------|----------------------------------------------------------------------------------------------------|------------------------------------|
| SJR |                                              |                                                                                                    |                                                                                                    | Enter Journ                                                                                                    | I Title, ISSN or Publisher Name Q  |
|     |                                              | Home Journal Rankings Country R                                                                                                    | ankings Viz Tools Help About Us                                                                                                    |                                                                                                    |                                    |
|     |                                              | Archives of Clinica                                                                                                    | al Neuropsychology                                                                                                    |                                                                                                    |                                    |
|     | Court                                        | try United Kingdom - IIII SIR Ranking of United Kingdom                                                                                                    |                                                                                                    | (97)                                                                                                    |                                    |
|     | Subject Area<br>Categ                        | nd Medicine (miscellaneous)<br>Psychiatry and Mental Health<br>Psychiatry and Mental Health<br>Psychinical Psychology<br>Neuropsychology and Psysiological Psychology                                                                                                    |                                                                                                    | Hindex                                                                                                    |                                    |
|     | Publis                                       | ver Elsevier Ltd.                                                                                                    |                                                                                                    |                                                                                                    |                                    |
|     | Publication t                                | pe Journals                                                                                                    |                                                                                                    |                                                                                                    |                                    |
|     | 15                                           | SN 08876177                                                                                                    |                                                                                                    |                                                                                                    |                                    |
|     | Cover                                        | ge 1986-ongoing                                                                                                    |                                                                                                    |                                                                                                    |                                    |
|     | So                                           | pe The journal publishes original contributions dealing with pay<br>dysfunction of the central nervous system. Archives of Clinic<br>of the profession of neuropsychology: (a) delivery and evalue<br>training. Preference will be given to empirical reports and key<br>exceeding two printed pages) will also be considered. | chological aspects of the etiology, diagnosis, and treat<br>tal Neuropsychology will also consider manuscripts inv<br>ation of services, (b) ethical and legal issues, and (c) ap<br>y reviews. Brief research reports and commentaries on | ment of disorders arising out of<br>ovining the established principles<br>oproaches to education and<br>published articles (not |                                    |
|     |                                              | Homepage                                                                                                    |                                                                                                    |                                                                                                    |                                    |
|     |                                              | O Join the conversation about this journal                                                                                                    |                                                                                                    |                                                                                                    |                                    |
|     | Quartiles                                    | +                                                                                                    | SJR                                                                                                    | + Citations per document                                                                                                    | +                                  |
|     | Clinical Psychology                          |                                                                                                    | 1.5                                                                                                    | 3.5                                                                                                    |                                    |
|     | Medicine (miscellaneous)                     |                                                                                                    | 1                                                                                                    | 3                                                                                                    |                                    |
|     | Neuropsychology and Physiological Psychology |                                                                                                    | 0.5 ~~~                                                                                                    |                                                                                                    |                                    |
|     | Psychiatry and Mental Health                 |                                                                                                    | 0                                                                                                    |                                                                                                    | 1                                  |
|     | 1999 200                                     | 2003 2005 2007 2009 2011 2013 2015 2017                                                                                                    | 1999 2002 2005 2008 2011 2014                                                                                                    | 2017 2                                                                                                    | 1-                                 |

#### ÍNDEX H DE WEB OF SCIENCE

Per accedir heu d'estar en un ordinador de la xarxa de la Universitat de València o connectar-se a ella mitjançant VPN.

• Fes una cerca en Web of Science > Author

| GOBIENO<br>DE ESNANA PINETERO<br>DE CIENCIA NINOZ<br>V LINVERSIDADE | - FECY                   | FUNDACIÓN ESP<br>PARA LA CIENCIA<br>Y LA TECNOLOGÍA | AÑOLA<br>A |               |                         |                       |                                                   |
|---------------------------------------------------------------------|--------------------------|-----------------------------------------------------|------------|---------------|-------------------------|-----------------------|---------------------------------------------------|
| Web of Science InCites Journal C                                    | Itation Reports Essentia | al Science Indicators EndNo                         | te Publons | Kopernio      |                         | Iniciar               | sesión 🔻 Ayuda 🔻 Español 🔫                        |
| Web of Science                                                      | ce                       |                                                     |            |               |                         |                       | Clarivate<br>Analytics                            |
|                                                                     |                          |                                                     | н          | erramientas 👻 | Búsquedas y alertas 👻   | Historial de búsqueda | Lista de registros marcados                       |
| Seleccionar una base de datos                                       | Colección principa       | de Web of Science                                   |            | •             |                         |                       | P Claim your publications<br>Track your citations |
| Búsqueda básica Búsqueda o                                          | de referencia citada     | Búsqueda avanzada                                   | Búsqueda   | de autores    | Búsqueda de estructura  |                       |                                                   |
| fernández garrido J                                                 |                          |                                                     | 0          | Autor         |                         | - Buscar S            | Sugerencias de búsqueda                           |
| Seleccionar del índice                                              |                          |                                                     |            |               | + Agregar fila   Restat | lecer                 |                                                   |
| Período de tiempo<br>Todos los años (1900 - 2019) 💌                 |                          |                                                     |            |               |                         |                       |                                                   |
| MÁS AJUSTES 🔻                                                       |                          |                                                     |            |               |                         |                       |                                                   |
| FECYT Consortium Academic Group                                     | 1                        |                                                     |            |               |                         |                       |                                                   |

• En la pàgina de resultats se limita per tipus de document a article i review. Fes clic en "Refinar".

Universitat de València. Servei de Biblioteques i Documentació

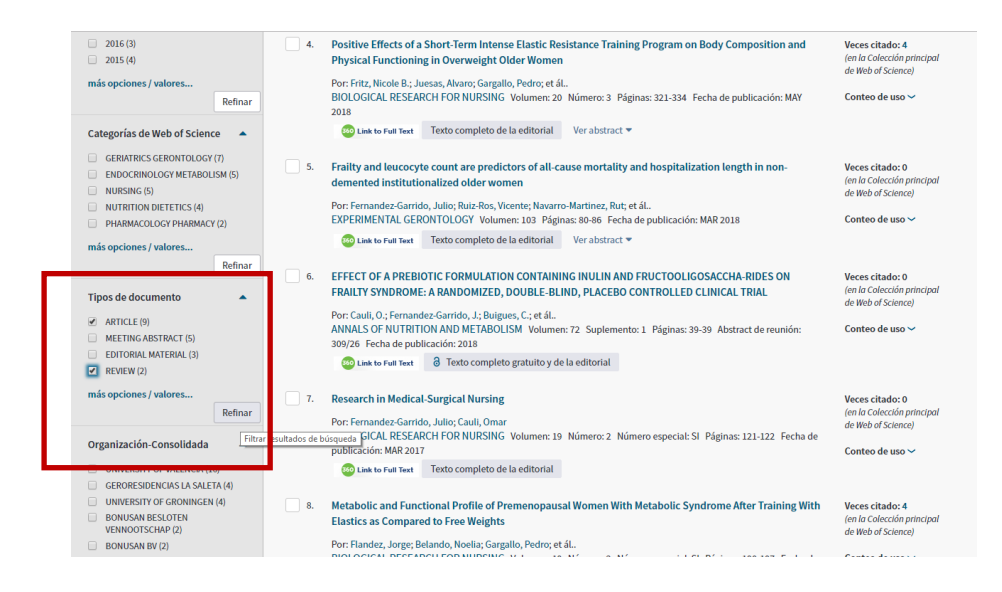

• En la pàgina amb els nous resultats, fes clic en "Crear informe de citas". Entre altres indicadors, trobem l'índex h, igual a 5. Si ordenem els articles d'aquest autor segons el nombre de cites rebudes, podem veure que l'article que ocupa la posició 5 d'aquest rànquing rep almenys 5 cites. Per la qual cosa, l'índex h per a aquest autor és 5.

| GONTENIO<br>DE ESPANA PINISTERIO<br>DE CIENCIA INNOVACIÓN<br>Y UNIVERSIDADES | FECYT                                                                                                    |                                                              |
|------------------------------------------------------------------------------|----------------------------------------------------------------------------------------------------|--------------------------------------------------------------|
| Web of Science InCites Journal Citation                                      | Reports Essential Science Indicators EndNote Publons Kopernio Iniciar s                                                                                                    | eslón 🔻 Ayuda 🔻 Español 🔻                                    |
| Web of Science                                                               |                                                                                                    | Clarivate<br>Analytics                                       |
| Buscar                                                                       | Herramientas 👻 Búsquedas y alertas 👻 Historial de búsqueda                                                                                                    | Lista de registros marcados                                  |
| Resultados: 14<br>(de Todas las bases de datos)                              | Ordenar por: Fecha I₹ Veces citado Conteo de uso Relevancia Más →                                                                                                    | <ul> <li>▲ 1 de 2 ▶</li> </ul>                               |
| Buscó: AUTOR: (fernandez garrido, j<br>ulio)Más                              | Seleccionar página  Frontar  Agregar a la lista de registros marcados                                                                                                    | Analizar resultados                                          |
| Refinar resultados                                                           | Spanish Version of the Knowledge and Attitudes Survey Regarding Pain. Por Zuanu-Biro David Maestro-Gonzalez Alba: Modelin-Diaz M Pilar et ál.                                         | Veces citado: Ver informe de cit :<br>(de Todas las bases de |
| Buscar en resultados de Q                                                    | Pain management nursing: official journal of the American Society of Pain Management Nurses Fecha de<br>publicación: 2019-May-27 (Epub 2019 May 27)<br>@ Liek to Furit Verabstract. * | Conteo de uso 🗸                                              |
|                                                                              | -                                                                                                    |                                                              |

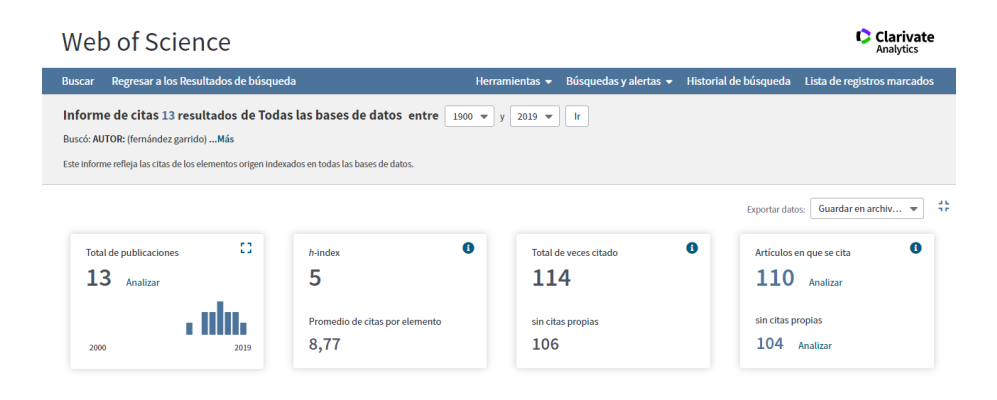

#### ÍNDEX H DE GOOGLE SCHOLAR

Amb l'aplicació **Mis citas**, un autor pot crear fàcilment el seu perfil en Google Scholar. Mostrarà informació sobre la seua activitat investigadora (institució a la qual està afiliat, àrees d'interès, co-autors...) i apareixerà un llistat de publicacions ordenat en funció de les cites (a dalt els més citats) o per any. El nombre de cites s'obté de l'índex de Google Scholar, actualitzant-se automàticament a mesura que s'actualitza Google Scholar. Si el seu perfil conté articles duplicats, encara que es mostren les cites en les dues versions, en fer el recompte estadístic solament s'inclouen una vegada. Comprove qui cita un article clicant en el nombre de cites que ha rebut aqueixa publicació. Google Scholar ofereix tres tipus d'estadístiques de cites, amb dos períodes de temps (global i últims 5 anys). El nombre de cites per any s'indica en la gràfica, prement en cada columna.

- Cites: El total de cites rebudes.
- Índex h: Indica que h publicacions s'han citat almenys h vegades.
- Índex i10: Indica les publicacions que s'han citat almenys 10 vegades.

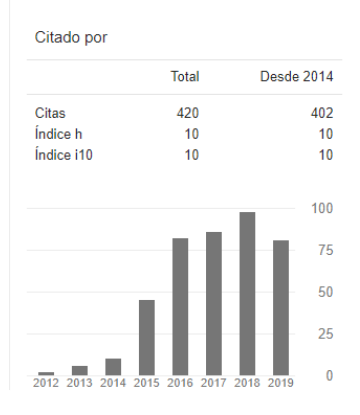

#### ÍNDEX H PER A LES REVISTES EN GOOGLE SCHOLAR METRICS

En **Google Scholar Metrics** apareixen les revistes incloses en Google Scholar que han publicat almenys 100 articles i compten amb alguna cita. Per a mesurar l'impacte, Google Scholar Metrics ofereix l'índex h5, relatiu a un període de 5 anys. Una revista amb índex h5 = 23 en el període 2014-2018 indica que entre 2014-2018 ha publicat 23 articles que han rebut almenys 23 cites cadascun d'ells. Pots localitzar les revistes de les següents maneres:

• Una revista concreta pot cercar-se per alguna paraula del seu títol.

• En "Estadísticas" trobem rànquings de revistes per idioma, ordenades per l'índex h: d'una ullada localitzem les 100 millors revistes en espanyol, per exemple. Ara bé, totes les àrees estan barrejades.

• La cerca per matèria només és possible per a les publicacions angleses.

Universitat de València. Servei de Biblioteques i Documentació

| ≡ Google Académico         | ca                                                                                                    |                                                                                         |                                               |                                                      |
|----------------------------|----------------------------------------------------------------------------------------------------|-----------------------------------------------------------------------------------------|-----------------------------------------------|------------------------------------------------------|
| 🕏 Mi perfil                |                                                                                                    |                                                                                         |                                               |                                                      |
| ★ Mi biblioteca            |                                                                                                    | Google Aca                                                                              | démico                                        | )                                                    |
| Alertas                    |                                                                                                    | 3                                                                                       |                                               |                                                      |
| Fstadísticas               |                                                                                                    |                                                                                         |                                               | Q                                                    |
| Loudinicus                 |                                                                                                    |                                                                                         |                                               |                                                      |
| Q* Búsqueda avanzada       |                                                                                                    | Cualquier Idioma O Buscar solo                                                          | paginas en espanoi                            |                                                      |
| A Confirmation             |                                                                                                    | A hombros de giga                                                                       | ntes                                          |                                                      |
|                            |                                                                                                    |                                                                                         |                                               |                                                      |
|                            |                                                                                                    |                                                                                         |                                               |                                                      |
|                            |                                                                                                    |                                                                                         |                                               |                                                      |
|                            |                                                                                                    |                                                                                         |                                               |                                                      |
|                            |                                                                                                    |                                                                                         |                                               |                                                      |
|                            |                                                                                                    |                                                                                         |                                               |                                                      |
| Publicaciones principales  |                                                                                                    |                                                                                         |                                               |                                                      |
| r ubildaciones principales |                                                                                                    |                                                                                         |                                               |                                                      |
|                            | Categorías *                                                                                                    |                                                                                         |                                               | inglés 🔹                                             |
|                            |                                                                                                    |                                                                                         | 6 m                                           | Mediana                                              |
|                            | Publicación                                                                                                    |                                                                                         | Indice h5                                     | <u>h5</u>                                            |
|                            | 1. Nature                                                                                                    |                                                                                         | 368                                           | 546                                                  |
|                            | <ol><li>The New England Journal of Me</li></ol>                                                                                                    | edicine                                                                                 | 352                                           | 603                                                  |
|                            | 3. Science                                                                                                    |                                                                                         | 338                                           | 511                                                  |
|                            | 4. The Lancet                                                                                                    |                                                                                         | 282                                           | 464                                                  |
|                            | 5. Chemical Reviews                                                                                                    |                                                                                         | 266                                           | 443                                                  |
|                            | Nature Communications                                                                                                    |                                                                                         | 260                                           | 345                                                  |
|                            | <ol> <li>Auvanceu Materials</li> </ol>                                                                                                    |                                                                                         | 202                                           |                                                      |
|                            | 8 Chemical Society reviews                                                                                                    |                                                                                         | 251                                           | 378                                                  |
|                            | 8. Chemical Society reviews                                                                                                    |                                                                                         | 251                                           | 378                                                  |
|                            | Chemical Society reviews     Cell     IEEE/CVF Conference on Comm                                                                                                    | puter Vision and Pattern Recognition                                                    | 251<br>250<br>240                             | 378<br>383<br>383                                    |
|                            | Chemical Society reviews     Cell     IEEE/CVF Conference on Comp     Journal of the American Chemic                                                                                                    | puter Vision and Pattern Recognition                                                    | 251<br>250<br>240<br>236                      | 378<br>383<br>383<br>329                             |
|                            | Chemical Society reviews     Cell     IEEE/CVF Conference on Comp     IL Journal of the American Chemic     Proceedings of the National Acc                                                                                                    | puter Vision and Pattern Recognition<br>cal Society<br>adamy of Sciences                | 251<br>250<br>240<br>236<br>227               | 378<br>383<br>383<br>329<br>303                      |
|                            | 8. Chemical Society reviews     9. Cell     10. IEEE/CVF Conference on Comp     11. Journal of the American Chemic     12. Proceedings of the National Acc     13. Anoewandte Chemie Internation                                                        | puter Vision and Pattern Recognition<br>cal Society<br>ademy of Sciences<br>and Edition | 251<br>250<br>240<br>236<br>227<br>221        | 378<br>383<br>383<br>329<br>303<br>309               |
|                            | Chemical Society reviews     Cell     Cell     IEEE/CVF Conference on Comp     Journal of the American Chemic     Proceedings of the National Act     Angewandte Chemie Internation     Angewandte Chemie Internation     Angewandte Chemie Internation | puter Vision and Pattern Recognition<br>cal Society<br>ademy of Sciences<br>nal Edition | 251<br>250<br>240<br>236<br>227<br>221<br>221 | 342<br>378<br>383<br>383<br>329<br>303<br>309<br>413 |

Prement en l'índex h5 de cada revista, podem veure els articles més citats i qui els ha citat.

#### JOURNAL SCHOLAR METRICS

Journal Scholar Metrics proporciona rànquings específics de les àrees de Ciències Socials i Humanitats, utilitzant les cites de Google Scholar Metrics. Ha sigut elaborat pel grup EC3 de Granada, intentat solucionar així la limitació de Google Scholar Metrics, que no permet cercar per matèria. S'actualitza una vegada a l'any. Hi ha 13 categories dins de les Ciències Socials i 9 dins de les Arts. Permet filtrar per país i encara que el llistat pot ser ordenat per diferents mètriques, apareix per defecte segons l'índex H5 en ordre decreixent. Indica també les mètriques després d'excloure les auto-cites

Universitat de València. Servei de Biblioteques i Documentació

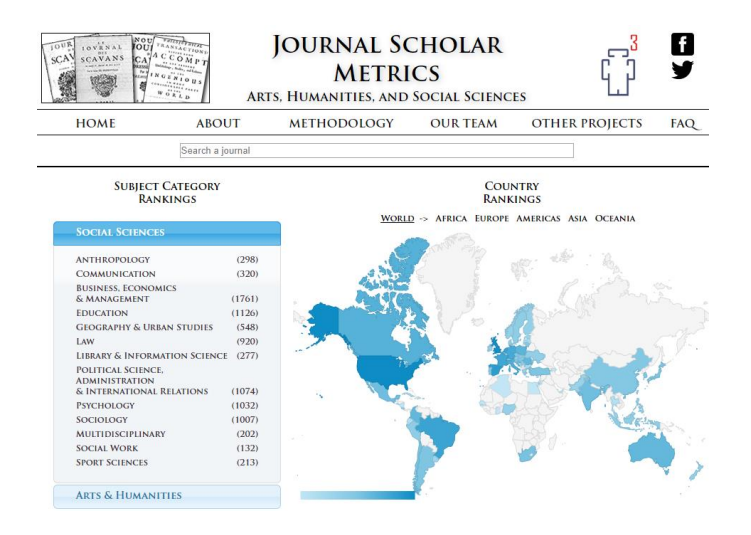

• Si teniu qualsevol dubte, podeu contactar la <u>Secció de Suport a la Investigació</u> de la vostra biblioteca.